# **EMR Certification**

eHealth\_hub - Home Clinic Enrolment Service Interface Assessment Guide

March 31, 2020 Version 1.3

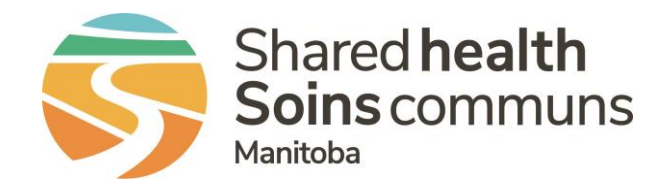

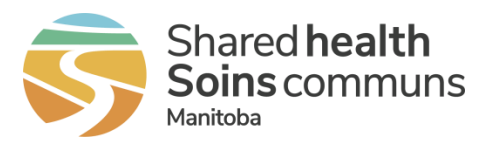

# Table of Contents

| 3<br>3<br>4   |
|---------------|
| 3<br><b>4</b> |
| 4             |
|               |
| 4             |
| 4             |
| 5             |
| 5             |
|               |
| 21            |
|               |
|               |

#### List of Tables

| Table 1: Related Documents                     | 3  |
|------------------------------------------------|----|
| Table 2: Assessment Scenarios - Connectivity   | 5  |
| Table 3: Assessment Scenarios - Interface      | 9  |
| Table 4: Assertions                            | 20 |
| Table 5: Test Case to Requirement Traceability | 21 |

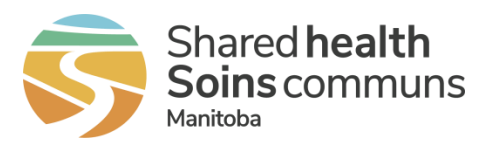

## 1 Overview

## 1.1 Document Purpose

This document contains details for the assessment components which are required in order for an EMR Product to be certified to the eHealth\_hub - Home Clinic Enrolment Service Interface Specification.

## **1.2 Related Documents**

This document references the following companion documents:

 Table 1: Related Documents

 Document

 eHealth\_hub - Home Clinic Enrolment Service Interface Specification

 Manitoba EMR Certification - Baseline EMR Requirements Specification

 eHealth\_hub - Authentication Specification

 eHealth\_hub - Home Clinic Enrolment Service Interface Assessment Addendum

Upon application for EMR Certification to this specification, Vendors can email <u>EMR@sharedhealthmb.ca</u> or contact their EMR Product Lead to request the associated assessment addendum containing additional configuration and connectivity details necessary for assessment.

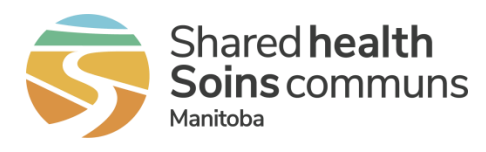

## 2 EMR Product Assessment

The eHealth\_hub - Home Clinic Enrolment Service Interface Specification defines the requirements for integration between the EMR and the eHealth\_hub - Home Clinic Enrolment Service Interface (Enrolment Service).

## 2.1 Preparing for Product Assessment

Vendors of Certified EMR Products are advised to thoroughly prepare to ensure that the assessment goes smoothly and to ensure that it can be completed in the allocated time. Before an assessment session, the Vendor of a Certified EMR Product must:

- 1. Complete the assertion component of certification by submitting <u>Appendix A</u>.
- 2. Review each scenario to ensure understanding. If questions arise, please contact your designated Product Lead and they will provide any required clarification.
- 3. Complete the pre-requisites related to each assessment scenario.
- 4. Conduct an end-to-end dry run to ensure that any identified issues can be remedied prior to assessment, and to confirm the time required to complete the assessment. If more time is required than initially allocated, please advise Shared Health at the earliest opportunity.

Demonstration provided by vendors that does not align with Assessment Scenarios or Assessment Addendum data may require re-assessment to confirm that requirements are met.

Vendors are expected to keep in-session development to a minimum during assessment sessions. Product Leads reserve the right to discontinue any assessment sessions based on EMR Product and vendor resource readiness

## 2.2 Addendum

A companion document to this Assessment Guide is the eHealth\_hub - Home Clinic Enrolment Service Interface Assessment Addendum (addendum) which must be requested. The addendum will contain the necessary information to connect the Certification environment to Shared Health enabling assessment. The following information will be contained in the addendum:

- EMR ID and Home Clinic ID
- Testing Network URLs
- Certificates
- Pre-configured Connection Sample (SOAP Project file)
- Test clients and test providers
  - Assessment scenarios contain references to clients and providers that will be provided in the addendum

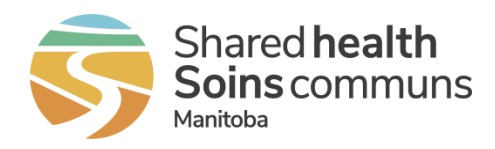

### 2.3 Assessment Column Definitions

ID – A unique identifier for the assessment scenario

**Description** – A brief text description of the assessment being performed

**Precondition** – Any setup that must be in place prior to the assessment being performed

Script – The detailed steps needed to execute the assessment

Expected Results - The detailed results to be demonstrated and that prove successful execution of the test

Reqmt Xref – A reference to one or more requirements from the specification

## 2.4 Assessment Scenarios

#### CONNECTIVITY

 Table 2: Assessment Scenarios - Connectivity

| ID  | DESCRIPTION                                                                                 | PRECONDITION                                                                                                    | SCRIPT                                                                                                    | EXPECTED RESULTS                                                                                                    | Reqmt<br>Xref    |
|-----|---------------------------------------------------------------------------------------------|----------------------------------------------------------------------------------------------------|----------------------------------------------------------------------------------------------------|----------------------------------------------------------------------------------------------------|------------------|
| C01 | Connect to the<br>Enrolment Service:<br>– Invoke the<br><i>SubmitEnrolment</i><br>operation | [HOMECLINIC-01] has<br>been set up in the EMR.<br>The client record<br>[CLIENT-01] is in<br>context and does not<br>contain any pre-existing<br>enrolment information. | <ol> <li>Access the Manage Client<br/>Enrolment functionality.</li> <li>Update the client's enrolment<br/>information as follows:         <ul> <li>Home Clinic:<br/>[HOMECLINIC-01]</li> <li>Home Clinic Enrolment<br/>Start Date: [August 1,<br/>2017]</li> <li>Home Clinic Enrolment<br/>Method: [ACTIVE]</li> <li>Provider Billing Number:<br/>[PROVIDER-01]</li> <li>Client Provider<br/>Relationship Start Date:</li> </ul> </li> </ol> | <ol> <li>The Manage Client Enrolment<br/>functionality is displayed.</li> <li>Updated client enrolment<br/>information is displayed.</li> <li>The EMR receives a successful<br/>request from the Enrolment<br/>Service.</li> </ol> | ENR001<br>ENR007 |

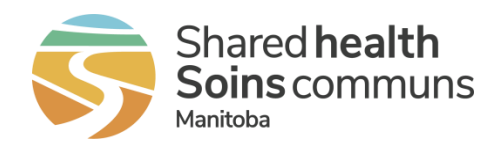

| C02 | Submit a client<br>enrolment:<br>– Using an invalid<br>EMR Certificate | EMR has an invalid<br>certificate.<br>The client record<br>[CLIENT-02] is in<br>context and does not<br>contain any pre-existing<br>enrolment information.   | [Yesterday's date]Save and submit the enrolment<br>information.Update the client's enrolment<br>information as follows:Home Clinic:<br>[HOMECLINIC-01]Home Clinic Enrolment<br>Start Date: [August 1,<br>2017]Home Clinic Enrolment<br>Method: [ACTIVE]Save and submit the enrolment<br>information.Defer the failed submission<br>error response.Schedule an appointment for<br>the client.Restore the valid EMR<br>certificate.Restore the valid EMR<br>certificate.The EMR User is able t<br>successfully schedule a<br>appointment for the client.The EMR User is able t<br>successfully schedule a<br>appointment for the client.The EMR User is able t<br>successfully schedule a<br>appointment for the client.The EMR User is able t<br>successfully schedule a<br>appointment for the client. | nt ENR001<br>· ENR007<br>ENR008<br>ENR009<br>ENR010<br>ENR010<br>ENR015<br>ENR020<br>sponse<br>mitted<br>prmation<br>ent Senro<br>ENR020<br>Sponse<br>mitted<br>ormation<br>etails as<br>in the<br>o<br>un<br>nt.<br>te is |
|-----|------------------------------------------------------------------------|----------------------------------------------------------------------------------------------------|----------------------------------------------------------------------------------------------------|----------------------------------------------------------------------------------------------------|
| C03 | Submit a client<br>enrolment:<br>– Enrolment Service<br>is unavailable | The client record<br>[CLIENT-03] is in<br>context and does not<br>contain any pre-existing<br>enrolment information.<br>Enrolment Service is<br>unavailable. | <ul> <li>Access the Manage Client<br/>Enrolment functionality.</li> <li>Update the client's enrolment<br/>information as follows:</li> <li>Home Clinic:<br/>[HOMECLINIC-01]</li> <li>Home Clinic Enrolment<br/>Start Date: [April 1, 2018]</li> <li>Home Clinic Enrolment<br/>Method: [ACTIVE]</li> <li>The Manage Client Enr<br/>functionality is displaye</li> <li>Updated client enrolme<br/>information is displayed</li> <li>The EMR:</li> <li>Has saved the upda<br/>client enrolment information to the<br/>Enrolment Service</li> </ul>                                                                                                    | olment ENR001<br>d. ENR007<br>nt ENR008<br>· ENR010<br>ated ENR015<br>ormation<br>ent                                                                                                    |

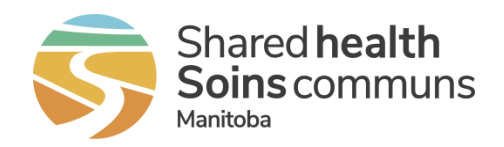

|                |                                                                                |                                                                     | 3.<br>4.<br>5.             | Save and submit the enrolment<br>information.<br>Defer the failed submission<br>error response.<br>Schedule an appointment for<br>the client.                                                                                                    | 4.                         | <ul> <li>Displays a failed<br/>submission error response</li> <li>Updated client enrolment<br/>information is displayed.</li> <li>The EMR:</li> <li>Retains the deferred client<br/>enrolment information</li> <li>Provides additional<br/>submission error details as<br/>received from the<br/>Enrolment Service in the<br/>EMR interface log</li> <li>The EMR User is able to<br/>successfully schedule an<br/>appointment for the client.</li> </ul>                                                                                                    |                                      |
|----------------|--------------------------------------------------------------------------------|---------------------------------------------------------------------|----------------------------|----------------------------------------------------------------------------------------------------|----------------------------|----------------------------------------------------------------------------------------------------|--------------------------------------|
| C04            | Submit a client<br>enrolment:<br>– Valid EMR ID<br>– Invalid Home Clinic<br>ID | [CLIENT-01] is enrolled<br>to [HOMECLINIC-01],<br>per Scenario C01. | 1.<br>2.<br>3.<br>4.<br>5. | Access the Manage Home<br>Clinic Details functionality for<br>[HOMECLINIC-01].<br>Change the information about<br>the Home Clinic as follows:<br>• Home Clinic Identifier:<br>[9000001] (an invalid ID)<br>Access the Manage Client<br>Enrolment functionality for<br>[CLIENT-01].<br>Save and submit the enrolment<br>information.<br>Access the Manage Home<br>Clinic Details functionality and<br>revert the Home Clinic Identifier<br>back to the value specified in<br>the Addendum, per<br>[HOMECLINIC-01]. | 1.<br>2.<br>3.<br>4.<br>5. | <ul> <li>The Manage Home Clinic</li> <li>Details functionality is</li> <li>displayed.</li> <li>Updated Home Clinic</li> <li>information is displayed.</li> <li>The Manage Client Enrolment</li> <li>functionality is displayed.</li> <li>The EMR:</li> <li>Displays a failed</li> <li>submission error response</li> <li>Provides additional</li> <li>submission error details as</li> <li>received from the</li> <li>Enrolment Service in the</li> <li>EMR interface log</li> <li>Updated Home Clinic</li> <li>information is displayed and</li> <li>portrays the original Home</li> <li>Clinic Identifier for</li> </ul> | ENR001<br>ENR007<br>ENR010<br>ENR015 |
| <del>C05</del> | Submit a client<br>enrolment:                                                  | [ <mark>CLIENT-01]</mark> is enrolled<br>to [HOMECLINIC-01],        | 1.                         | Change the EMR ID to an invalid EMR ID.                                                                                                    | 1.<br>2.                   | The EMR ID has been updated.<br>The Manage Home Clinic                                                                                                    | ENR001<br>ENR007                     |

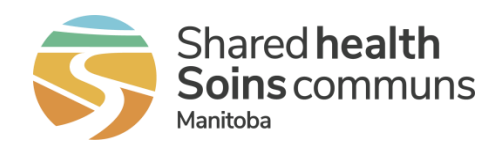

|     |                       | 0                       | 0   | A (1 B.4 1 1                                |     |                                         | ENIDATA |
|-----|-----------------------|-------------------------|-----|---------------------------------------------|-----|-----------------------------------------|---------|
|     |                       | per Scenario C01.       | 2.  | Access the Manage Home                      |     | Details functionality is                | ENR010  |
|     | -Invalid EMR ID       |                         |     | Clinic Details functionality.               |     | <del>displayed.</del>                   | ENR015  |
|     | - Invalid Home Clinic |                         | З.  | Change the information about                | З.  | Updated Home Clinic                     |         |
|     | Ð                     |                         |     | the Home Clinic as follows:                 |     | information is displayed.               |         |
|     |                       |                         |     | <ul> <li>Home Clinic Identifier:</li> </ul> | 4.  | Updated Home Clinic                     |         |
|     |                       |                         |     | [9000001] (an invalid ID)                   |     | information is displayed.               |         |
|     |                       |                         | 4.  | Access the Manage Client                    | 5.  | The EMR:                                |         |
|     |                       |                         |     | Enrolment functionality for                 |     | <ul> <li>Displays a failed</li> </ul>   |         |
|     |                       |                         |     | client [CLIENT-01].                         |     | submission error response.              |         |
|     |                       |                         | 5.  | Save and submit the enrolment               |     | <ul> <li>Provides additional</li> </ul> |         |
|     |                       |                         |     | information.                                |     | submission error details as             |         |
|     |                       |                         | 6.  | Access the Manage Home                      |     | received from the                       |         |
|     |                       |                         |     | Clinic Details functionality and            |     | Enrolment Service in the                |         |
|     |                       |                         |     | revert the Home Clinic Identifier           |     | EMR interface log.                      |         |
|     |                       |                         |     | back, per [ <mark>HOMECLINIC-01</mark> ].   | 6.  | Updated Home Clinic                     |         |
|     |                       |                         | Rev | ert the EMR ID back to its                  |     | information is displayed and            |         |
|     |                       |                         |     | original value.                             |     | portrays the original Home              |         |
|     |                       |                         |     | 5                                           |     | Clinic Identifier for                   |         |
|     |                       |                         |     |                                             |     | HOMECHNIC-011                           |         |
|     |                       |                         |     |                                             | The | EMR ID is updated.                      |         |
| C06 | Submit a client       | [CLIENT-01] is enrolled | 1.  | Change the EMR ID to an                     | 1.  | The EMR ID has been updated.            | ENR001  |
|     | enrolment:            | to [HOMECLINIC-01]      |     | invalid EMR ID.                             | 2.  | The Manage Client Enrolment             | ENR007  |
|     | ornointeitte          | per Scenario C01        | 2.  | Access the Manage Client                    |     | functionality is displayed.             |         |
|     | - Invalid EMR ID      |                         |     | Enrolment functionality for                 | 3.  | The EMR:                                |         |
|     | Valid Homo Clinic     |                         |     | client [CLIENT-01].                         | 0.  | <ul> <li>Displays a failed</li> </ul>   | ENRUIS  |
|     |                       |                         | 3.  | Save and submit the enrolment               |     | submission error response               |         |
|     | U                     |                         | •.  | information.                                |     | Provides additional                     |         |
|     |                       |                         | 4   | Change the EMR ID back to its               |     | submission error details as             |         |
|     |                       |                         |     | original value                              |     | received from the                       |         |
|     |                       |                         |     |                                             |     | Enrolment Service in the                |         |
|     |                       |                         |     |                                             |     | EMR interface log                       |         |
|     |                       |                         |     |                                             | 1   | The EMP ID is updated                   |         |
|     |                       |                         |     |                                             | ÷   | The LIVIT ID is upualed.                |         |

#### INTERFACE

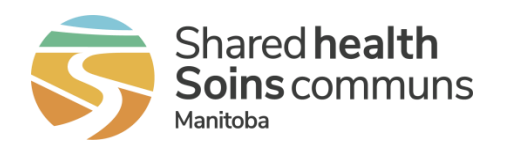

#### Table 3: Assessment Scenarios - Interface

| ID  | DESCRIPTION                                                                     | PRECONDITION                                                        | SCRIPT                                                                                                    | EXPECTED RESULTS                                                                                                    | REQMT<br>XREF |
|-----|---------------------------------------------------------------------------------|---------------------------------------------------------------------|----------------------------------------------------------------------------------------------------|----------------------------------------------------------------------------------------------------|---------------|
| E01 | Set up a Home Clinic                                                            |                                                                     | <ol> <li>Log in as an EMR<br/>administrator/appropriate user<br/>and access the Home Clinic<br/>Details functionality.</li> <li>Enter the Home Clinic details<br/>for [HOMECLINIC-02] as<br/>follows:         <ul> <li>Home Clinic Identifier:<br/>[refer to Assessment<br/>Addendum]</li> <li>Home Clinic Name: [Home<br/>Clinic Two]</li> </ul> </li> <li>Save Home Clinic details.</li> <li>Log out.</li> <li>Log in as an EMR User (i.e.<br/>without administrative<br/>privileges) and access Home<br/>Clinic Details functionality in the<br/>EMR.<br/>Attempt to modify or save<br/>Home Clinic Details.</li> </ol> | <ol> <li>The EMR<br/>administrator/appropriate user<br/>is logged in and the Home<br/>Clinic Details functionality is<br/>displayed.</li> <li>The entered Home Clinic<br/>details are displayed.</li> <li>EMR saves the Home Clinic<br/>details.</li> <li>EMR administrator/appropriate<br/>user is logged out.</li> <li>EMR User can view Home<br/>Clinic details.<br/>EMR User cannot modify or<br/>save Home Clinic details.</li> </ol> | ENR003        |
| E02 | Set up a Home Clinic:<br>– Multiple Home<br>Clinics in a shared<br>EMR instance | [HOMECLINIC-02] has<br>been set up in the EMR,<br>per Scenario E01. | <ol> <li>Log in as an EMR<br/>administrator/appropriate user<br/>and access the Home Clinic<br/>Details functionality.</li> <li>Enter the Home Clinic details<br/>for [HOMECLINIC-03] as<br/>follows:         <ul> <li>Home Clinic Identifier:<br/>[refer to Assessment<br/>Addendum]</li> <li>Home Clinic Name: [Home<br/>Clinic Three]<br/>Save Home Clinic Details.</li> </ul> </li> </ol>                                                                                                    | <ol> <li>The EMR<br/>administrator/appropriate user<br/>is logged in and the Home<br/>Clinic Details functionality is<br/>displayed.</li> <li>The entered Home Clinic<br/>details are displayed.<br/>Home Clinic details are for both<br/>[HOMECLINIC-02] and<br/>[HOMECLINIC-03] are<br/>available.</li> </ol>                                                                                                    | ENR003        |

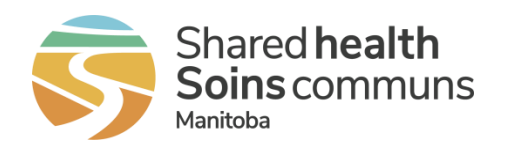

| E03 | Enrol a client:<br>– Change the Home<br>Clinic                                     | [HOMECLINIC-02] and<br>[HOMECLINIC-03] have<br>been set up in the EMR,<br>per Scenarios E01 and<br>E02.<br>EMR User has access<br>to Home Clinics:<br>[HOMECLINIC-02] and<br>[HOMECLINIC-03].<br>The client record<br>[CLIENT-04] is in<br>context and does not<br>contain any pre-existing<br>enrolment information. | <ol> <li>1.</li> <li>2.</li> <li>3.</li> <li>4.</li> <li>5.</li> <li>6.</li> </ol> | <ul> <li>Access the Manage Client<br/>Enrolment functionality.</li> <li>View the current client<br/>enrolment details.</li> <li>Update the client's enrolment<br/>information as follows:</li> <li>Home Clinic:<br/>[HOMECLINIC-02]</li> <li>Home Clinic Start Date:<br/>[February 1, 2018]</li> <li>Home Clinic Enrolment<br/>Method: [ACTIVE]</li> <li>Save and submit the enrolment<br/>information.</li> <li>Update the client's enrolment<br/>information as follows:</li> <li>Home Clinic:<br/>[HOMECLINIC-03]</li> <li>Home Clinic Start Date:<br/>[April 1, 2018]</li> <li>Home Clinic Enrolment<br/>Method: [ACTIVE]</li> </ul> | <ol> <li>1.</li> <li>2.</li> <li>3.</li> <li>4.</li> <li>5.</li> <li>6.</li> </ol> | <ul> <li>The Manage Client Enrolment<br/>functionality is displayed.</li> <li>Current client enrolment<br/>information is displayed.</li> <li>Updated client enrolment<br/>information is displayed.</li> <li>The EMR:</li> <li>Has saved the updated<br/>client enrolment information</li> <li>Submits the enrolment<br/>information to the<br/>Enrolment Service</li> <li>Suppresses the display of<br/>the successful response<br/>code</li> <li>Updated client enrolment<br/>information is displayed.</li> <li>The EMR:</li> <li>Has saved the updated<br/>client enrolment information</li> <li>Submits the enrolment<br/>information is displayed.</li> <li>The EMR:</li> <li>Has saved the updated<br/>client enrolment information</li> <li>Submits the enrolment<br/>information to the<br/>Enrolment Service</li> <li>Suppresses the display of<br/>the successful response</li> </ul> | ENR005<br>ENR006<br>ENR007 |
|-----|------------------------------------------------------------------------------------|----------------------------------------------------------------------------------------------------|------------------------------------------------------------------------------------|----------------------------------------------------------------------------------------------------|------------------------------------------------------------------------------------|----------------------------------------------------------------------------------------------------|----------------------------|
| E04 | Enrol a client:<br>– ACTIVE method<br>– Add a Provider<br>using Provider's<br>name | The client record<br>[CLIENT-05] is in<br>context and does not<br>contain any pre-existing<br>enrolment information.                                                                                                    | 1.                                                                                 | <ul> <li>Access the Manage Client<br/>Enrolment functionality.</li> <li>Update the client's enrolment<br/>information as follows:</li> <li>Home Clinic Identifier:<br/>[HOMECLINIC-02]</li> <li>Home Clinic Enrolment<br/>Start Date: [January 1,<br/>2017]</li> <li>Home Clinic Enrolment<br/>Method: [ACTIVE]</li> </ul>                                                                                                    | 1.<br>2.<br>3.                                                                     | the successful response<br>code<br>The Manage Client Enrolment<br>functionality is displayed.<br>Updated client enrolment<br>information is displayed,<br>including the name of the<br>Associated Provider and the<br>Provider Billing Number without<br>needing to navigate to a<br>different screen, tab, or view.<br>The EMR:<br>• Has saved the updated                                                                                                    | ENR005<br>ENR006<br>ENR007 |

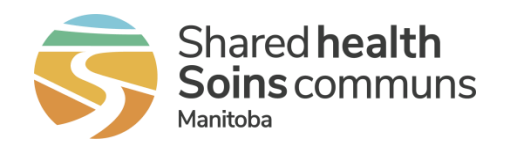

|     |                                           |                                                                                                    | <ul> <li>Select the Provider Billing<br/>Number for [PROVIDER-<br/>01] by using the Provider's<br/>name</li> <li>Client Provider<br/>Relationship Start Date:<br/>[Yesterday's Date]</li> <li>Save and submit the enrolment<br/>information.</li> <li>Client enrolment information<br/>Submits the enrolment<br/>information to the<br/>Enrolment Service</li> <li>Suppresses the display of<br/>the successful response<br/>code</li> </ul>                                                                                                    |                            |
|-----|-------------------------------------------|----------------------------------------------------------------------------------------------------|----------------------------------------------------------------------------------------------------|----------------------------|
| E05 | Update an enrolment:<br>– Change Provider | The client record<br>[CLIENT-05] is in<br>context, and is enrolled<br>to [HOMECLINIC-02]<br>and associated to<br>[PROVIDER-01], per<br>Scenario E04.                              | <ol> <li>Access the Manage Client<br/>Enrolment functionality.</li> <li>Update the client's enrolment<br/>information as follows:         <ul> <li>Provider Billing Number:<br/>[PROVIDER-02]</li> <li>Client Provider<br/>Relationship Start Date:<br/>[Yesterday's Date]</li> </ul> <ul> <li>Save and submit the enrolment<br/>information.</li> </ul> </li> <li>Save and submit the enrolment<br/>information.</li> <li>Submits the enrolment<br/>information to the<br/>Enrolment Service</li> <li>Suppresses the display of<br/>the successful response<br/>code</li> </ol>                                                                                                    | ENR005<br>ENR006<br>ENR007 |
| E06 | Enrol a client:<br>– PASSIVE method       | EMR User has access<br>to Home Clinic<br>[HOMECLINIC-03].<br>The client record<br>[CLIENT-06] is in<br>context and does not<br>contain any pre-existing<br>enrolment information. | <ol> <li>Access the Manage Client<br/>Enrolment functionality.</li> <li>Enter the client's enrolment<br/>information as follows:         <ul> <li>Home Clinic:<br/>[HOMECLINIC-03]</li> <li>Home Clinic Enrolment<br/>Start Date: [January 1,<br/>2017]</li> <li>Home Clinic Enrolment<br/>Method: [PASSIVE]</li> <li>Provider Billing Number:<br/>[PROVIDER-03]</li> </ul> </li> <li>The Manage Client Enrolment<br/>functionality is displayed.</li> <li>Update client enrolment<br/>information is displayed and is<br/>accessible within the same tab,<br/>screen, or view.</li> <li>The EMR:         <ul> <li>Has saved the updated<br/>client enrolment information</li> <li>Submits the enrolment<br/>information to the<br/>Enrolment Service</li> <li>Suppresses the display of</li> </ul> </li> </ol> | ENR005<br>ENR006<br>ENR007 |

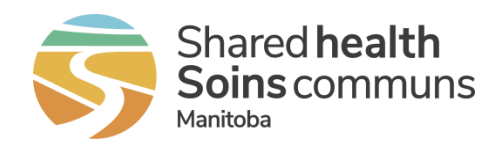

|     |                                                           |                                                                                                    |                | Client Provider     Relationship Start Date:     [Yesterday's Date]                                                                                                    |                | the successful response code                                                                                                    |                            |
|-----|-----------------------------------------------------------|----------------------------------------------------------------------------------------------------|----------------|----------------------------------------------------------------------------------------------------|----------------|----------------------------------------------------------------------------------------------------|----------------------------|
|     |                                                           |                                                                                                    | 3.             | Save and submit the enrolment information.                                                                                                    |                |                                                                                                    |                            |
| E07 | Update an enrolment:<br>– PASSIVE to<br>ACTIVE            | The client record<br>[CLIENT-06] is in<br>context, and is enrolled<br>via the PASSIVE<br>method to<br>[HOMECLINIC-03] and<br>associated to<br>[PROVIDER-03], per<br>Scenario E06. | 1.<br>2.<br>3. | <ul> <li>Access the Manage Client<br/>Enrolment functionality.</li> <li>Update the client's enrolment<br/>information as follows:</li> <li>Home Clinic Enrolment<br/>Method: [ACTIVE]</li> <li>Save and submit the enrolment<br/>information.</li> </ul>                                                                     | 1.<br>2.<br>3. | <ul> <li>The Manage Client Enrolment<br/>functionality is displayed.</li> <li>Updated client enrolment<br/>information is displayed and is<br/>accessible within the same tab,<br/>screen, or view.</li> <li>The EMR:</li> <li>Has saved the updated<br/>client enrolment information</li> <li>Submits the enrolment<br/>information to the<br/>Enrolment Service</li> <li>Suppresses the display of<br/>the successful response<br/>code</li> </ul> | ENR005<br>ENR006<br>ENR007 |
| E08 | De-enrol a client                                         | The client record<br>[CLIENT-06] is in<br>context, and is enrolled<br>via the ACTIVE method<br>to [HOMECLINIC-03]<br>and associated to<br>[PROVIDER-03], per<br>Scenario E07.     | 1.<br>2.<br>3. | <ul> <li>Access the Manage Client<br/>Enrolment functionality.</li> <li>Update the client's enrolment<br/>information as follows:</li> <li>Enrolment Termination<br/>Reason: [Client Request]</li> <li>Home Clinic Enrolment End<br/>Date: [Today's Date]</li> <li>Save and submit the enrolment<br/>information.</li> </ul> | 1.<br>2.<br>3. | <ul> <li>The Manage Client Enrolment<br/>functionality is displayed.</li> <li>Updated client enrolment<br/>information is displayed.</li> <li>The EMR:</li> <li>Has saved the updated<br/>client enrolment information</li> <li>Submits the enrolment<br/>information to the<br/>Enrolment Service</li> <li>Suppresses the display of<br/>the successful response<br/>code</li> </ul>                                                                | ENR005<br>ENR006<br>ENR007 |
| E09 | View summarized<br>enrolment data:<br>– Client in context |                                                                                                    | 1.             | Place client [CLIENT-05] into context.                                                                                                    | 1.             | The EMR displays a<br>summarized view of current<br>client enrolment information,<br>containing at minimum the                                                                                                    | ENR018                     |

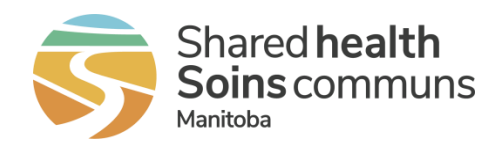

| F10 | Enrol a client:                                                                                                    | EMR Liser has access                                                                                                    | 1              | Access the Manage Client                                                                                                    | 1                    | Home Clinic Enrolment Start<br>Date, Home Clinic Enrolment<br>End Date and the Enrolment<br>Method.<br>The Manage Client Enrolment                                                                                                    | ENR001                               |
|-----|----------------------------------------------------------------------------------------------------|----------------------------------------------------------------------------------------------------|----------------|----------------------------------------------------------------------------------------------------|----------------------|----------------------------------------------------------------------------------------------------|--------------------------------------|
|     | <ul> <li>Receive a business validation error response</li> <li>(i.e. Provider is not currently associated with the Home Clinic)</li> </ul> | to Home Clinic<br>[HOMECLINIC-04].<br>The client record<br>[CLIENT-07] is in<br>context and does not<br>contain any pre-existing<br>enrolment information. | 2.<br>3.<br>4. | <ul> <li>Enrolment functionality.</li> <li>Update the client's enrolment<br/>information as follows:</li> <li>Home Clinic:<br/>[HOMECLINIC-04]</li> <li>Home Clinic Enrolment<br/>Start Date: [February 1,<br/>2018]</li> <li>Home Clinic Enrolment<br/>Method: [PASSIVE]</li> <li>Provider Billing Number:<br/>[PROVIDER-02]</li> <li>Client Provider<br/>Relationship Start Date:<br/>[February 1, 2018]</li> <li>Save and submit the enrolment<br/>information.</li> <li>Defer the validation error<br/>response.</li> </ul> | 2.<br>3.<br>4.       | <ul> <li>functionality is displayed.</li> <li>Updated client enrolment<br/>information is displayed.</li> <li>The EMR: <ul> <li>Has saved the updated<br/>client enrolment information</li> <li>Displays the returned<br/>validation error response:<br/><b>RIVP – Invalid Provider</b></li> </ul> </li> <li>The EMR retains the deferred<br/>validation error response.</li> </ul> | ENR005<br>ENR006<br>ENR007<br>ENR008 |
| E11 | Create and execute<br>EMR queries:<br>– With enrolment data                                                                                |                                                                                                    | 1.<br>2.<br>3. | <ul> <li>Execute a query with the following criteria:</li> <li>Enrolment data captured using previous PCDE data elements: Enrolment Start Date: [01/01/1899]</li> <li>Execute a query with the following criteria:</li> <li>Provider Billing Number: [PROVIDER-02]</li> <li>Execute a query with the following criteria:</li> <li>Home Clinic:</li> </ul>                                                                                                    | 1.<br>2.<br>3.<br>4. | Query results are displayed.<br>Query results are displayed.<br>Query results are displayed.<br>Query results are displayed.                                                                                                    | Baseline<br>15-001                   |

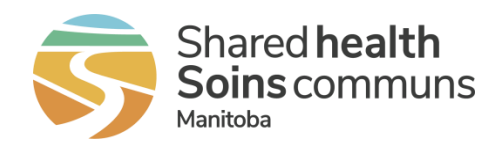

| E12 | Enrol multiple clients:<br>– All submissions<br>result in a business<br>validation error                                   | EMR User has access<br>to Home Clinic<br>[HOMECLINIC-02].                                                                                                    | 4.             | [HOMECLINIC-02]<br>Execute a query with the<br>following criteria:<br>• Provider: [PROVIDER-01]<br>Search for multiple client<br>enrolments at [HOMECLINIC-<br>02] associated with<br>[PROVIDER-01].<br>Update the enrolment                                          | 1.<br>2.<br>3.       | The list of client enrolment<br>records is displayed.<br>Enrolment information is<br>updated for the multiple clients.<br>The EMR:                                                                                                    | ENR001<br>ENR005<br>ENR007<br>ENR008<br>ENR019 |
|-----|----------------------------------------------------------------------------------------------------|----------------------------------------------------------------------------------------------------|----------------|----------------------------------------------------------------------------------------------------|----------------------|----------------------------------------------------------------------------------------------------|------------------------------------------------|
|     | (i.e. Provider is not<br>currently associated<br>with the Home Clinic)                                                     | records, [CLIENT-08],<br>[CLIENT-09],<br>[CLIENT-10],<br>[CLIENT-11], and<br>[CLIENT-12] are<br>enrolled to<br>[HOMECLINIC-02] and<br>associated with<br>[PROVIDER-01].       | 3.             | information as follows for<br>[CLIENT-08],<br>[CLIENT-09], [CLIENT-10],<br>[CLIENT-11], and [CLIENT-12]:<br>• Providing Billing Number:<br>[PROVIDER-03]<br>Save and submit the multiple<br>client enrolment information.<br>Defer the validation error<br>responses. | 4.                   | <ul> <li>Has saved the updated client enrolment information for the multiple clients</li> <li>Submits the enrolment information to the Enrolment Service</li> <li>Retains the Home Clinic Enrolment Start Date (unchanged from its previous value)</li> <li>Receives and displays the following validation error response for each of the five client enrolment submissions: RIVP - Invalid Provider</li> <li>The EMR retains the deferred validation error responses.</li> </ul> |                                                |
| E13 | Enrol multiple clients:<br>– One submission<br>results in a business<br>validation error<br>(Invalid Client<br>Identifier) | EMR User has access<br>to Home Clinic<br>[HOMECLINIC-02].<br>Multiple clients<br>[CLIENT-15] and<br>[CLIENT-16] exist, have<br>an appointment within<br>the past 30 days, and | 1.<br>2.<br>3. | Search for multiple clients with<br>an appointment within the [Last<br>30 Days].<br>Access the Update Multiple<br>Client Enrolment functionality.<br>Update the enrolment<br>information as follows for<br>[CLIENT-15], and [CLIENT-16]:<br>• Home Clinic:            | 1.<br>2.<br>3.<br>4. | The list of client enrolment<br>records is displayed.<br>The Update Multiple Client<br>Enrolment functionality is<br>displayed.<br>Enrolment information is<br>updated for the multiple clients.<br>The EMR:<br>• Has saved the updated                                                                                                    | ENR001<br>ENR005<br>ENR008<br>ENR019           |

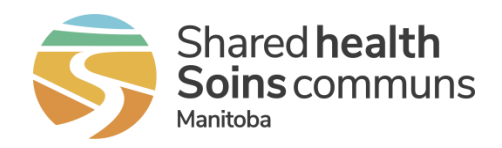

|     |                                                                                                    | do not contain any pre-<br>existing enrolment<br>information.                        | 4.                                                         | <ul> <li>[HOMECLINIC-02]</li> <li>Home Clinic Enrolment<br/>Start Date: [February 1,<br/>2018]</li> <li>Home Clinic Enrolment<br/>Method: [PASSIVE]</li> <li>Providing Billing Number:<br/>[PROVIDER-04]</li> <li>Client Provider<br/>Relationship Start Date:<br/>[February 1, 2018]</li> <li>Save and submit the multiple<br/>client enrolment information in<br/>a single action.<br/>Defer the validation error<br/>response.</li> </ul>                                             | 5. | <ul> <li>client enrolment information<br/>for the multiple clients</li> <li>Submits the enrolment<br/>information to the<br/>Enrolment Service</li> <li>Suppresses the display of<br/>the successful response<br/>codes</li> <li>Receives and displays a<br/>validation error response<br/>for one client [CLIENT-16]:<br/>RCIT – Client Identifier<br/>Type Invalid</li> <li>The EMR retains the deferred<br/>validation error response.</li> </ul>                                                                     |                                                                                        |
|-----|----------------------------------------------------------------------------------------------------|--------------------------------------------------------------------------------------|------------------------------------------------------------|----------------------------------------------------------------------------------------------------|----|----------------------------------------------------------------------------------------------------|----------------------------------------------------------------------------------------|
| E14 | Retrieve enrolment<br>remediation<br>messages:<br>– Manual retrieval of<br>remediation<br>messages<br>– For Multiple Home<br>Clinics in a shared<br>EMR instance | EMR instance contains<br>two Home Clinics<br>[HOMECLINIC-02] and<br>[HOMECLINIC-03]. | <ol> <li>1.</li> <li>2.</li> <li>3.</li> <li>4.</li> </ol> | Log in as an EMR<br>Administrative/appropriate<br>user.<br>Invoke the<br><i>GetEnrolmentRemediation</i><br>operation for [HOMECLINIC-<br>02] and [HOMECLINIC-03].<br>Log out and log back in as an<br>EMR User.<br>Access the Manage Enrolment<br>functionality for [CLIENT-13]<br>and update the client's<br>enrolment as follows:<br>• Home Clinic:<br>[HOMECLINIC-02]<br>• Home Clinic Enrolment<br>Start Date: [February 1,<br>2018]<br>• Home Clinic Enrolment<br>Method: [PASSIVE] | 1. | <ul> <li>The EMR<br/>administrator/appropriate user<br/>is logged in.</li> <li>The EMR:</li> <li>Generates the<br/><i>GetEnrolmentRemediation</i><br/>XML request</li> <li>Supplies a unique<br/>transaction identifier in the<br/><i>GetEnrolmentRemedation</i><br/>operation</li> <li>Receives the response<br/>from the<br/><i>GetEnrolmentRemediation</i><br/>operation</li> <li>Generates the<br/><i>AcknowledgeRemediation</i><br/>XML request</li> <li>Uses the same transaction<br/>identifier in the</li> </ul> | ENR001<br>ENR005<br>ENR006<br>ENR007<br>ENR011<br>ENR012<br>ENR013<br>ENR016<br>ENR017 |

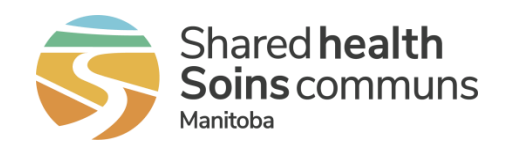

|  | 5. | Save and submit the enrolment   |    | AcknowledgeRemediation                                   |
|--|----|---------------------------------|----|----------------------------------------------------------|
|  |    | information.                    |    | operation                                                |
|  | 6. | Wait for the rules processing   | 3. | The EMR                                                  |
|  |    | job to complete within the test |    | administrative/appropriate user                          |
|  |    | environment, then invoke the    |    | is logged out and the EMR                                |
|  |    | GetEnrolmentRemediation         |    | User is logged in.                                       |
|  |    | operation for [HOMECLINIC-      | 4. | Updated client enrolment                                 |
|  |    | 02] and [HOMECLINIC-03].        |    | information is displayed.                                |
|  |    | and access the Home Clinic      | 5. | The Enrolment Service                                    |
|  |    | Remediation List for            |    | receives a successful request.                           |
|  |    | HOMECLINIC-021.                 | 6. | The EMR:                                                 |
|  | 7. | Access the Home Clinic          |    | Displays the Home Clinic                                 |
|  |    | Remediation List for            |    | Remediation List for Home                                |
|  |    | [HOMECLINIC-03].                |    | Clinic [HOMECLINIC-02]                                   |
|  | 8. | Select the client enrolment     |    | as a sortable and filterable                             |
|  | -  | record for Client [CLIENT-13]   |    | list                                                     |
|  |    | for Home Clinic [HOMECLINIC-    |    | <ul> <li>Includes an enrolment</li> </ul>                |
|  |    | 02] and access the Manage       |    | remediation message of                                   |
|  |    | Client Enrolment functionality  |    | RPFC - Passive                                           |
|  | 9  | Remove the client's enrolment   |    | Enclment Conflict in the                                 |
|  | 0. | information save the            |    | Home Clinic Remediation                                  |
|  |    | information and navigate back   |    | List for [HOMECLINIC-02]                                 |
|  |    | to the Home Clinic Remediation  |    | for client [CLIENT-13]                                   |
|  |    | List                            |    |                                                          |
|  |    | Clear the remediation           | 7  |                                                          |
|  |    | messages from the Home          | 1. | Diaplaya the Home Clinic                                 |
|  |    | Clinic Remediation List for     |    | Displays the nonine Clinic     Demodiation List for Home |
|  |    |                                 |    |                                                          |
|  |    |                                 |    |                                                          |
|  |    |                                 |    | as a sortable and litterable                             |
|  |    |                                 |    | list                                                     |
|  |    |                                 |    | Includes an enrolment                                    |
|  |    |                                 |    | remediation message of                                   |
|  |    |                                 |    | DPEC – Passive                                           |
|  |    |                                 |    | Enrolment Conflict in the                                |
|  |    |                                 |    | Home Clinic Remediation                                  |
|  |    |                                 |    | List for [HOMECLINIC-03]                                 |
|  |    |                                 |    | for client [CLIENT-13]                                   |
|  |    |                                 | 8. | The client record is selected                            |

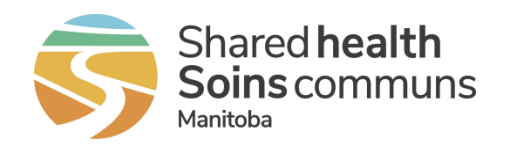

|     |                                                                                                    |                                                                                                    |                                                                                                    | 9. | and the Manage Client<br>Enrolment functionality is<br>displayed.<br>Client enrolment information is<br>updated and the Home Clinic<br>Remediation List is displayed.<br>EMR User is able to clear the<br>remediation message for client<br>[CLIENT-13] from the Home<br>Clinic Remediation List for<br>[HOMECLINIC-02].                           |                                                |
|-----|----------------------------------------------------------------------------------------------------|----------------------------------------------------------------------------------------------------|----------------------------------------------------------------------------------------------------|----|----------------------------------------------------------------------------------------------------|------------------------------------------------|
| E15 | Retrieve enrolment<br>remediation<br>messages:<br>– More than 25<br>remediation<br>messages are<br>available | The EMR is configured<br>to invoke the<br><i>GetEnrolmentRemediati</i><br>on operation via a<br>scheduled job.<br>The scheduled job to<br>invoke the<br><i>GetEnrolmetnRemediati</i><br>on operation for<br>[HOMECLINIC-04] has<br>run.        | <ol> <li>Access the Home Clinic<br/>Remediation List for<br/>[HOMECLINIC-04].<br/>Select the remediation record<br/>for [CLIENT-17] and navigate<br/>to the Manage Enrolment<br/>functionality for this client.</li> </ol> | 1. | The EMR displays all 30<br>enrolment remediation<br>messages of <b>RASP – Active</b><br><b>Supersedes Passive</b> in the<br>Home Clinic Remediation List.<br>The EMR User is able to<br>navigate to the enrolment<br>information for [CLIENT-17]<br>directly from the Home Clinic<br>Remediation List without<br>having to search for this client. | ENR001<br>ENR011<br>ENR012<br>ENR013<br>ENR017 |
| E16 | Check EMR Interface<br>Log:<br>– Errors are logged<br>– Events are logged                                    | The following Scenarios<br>were executed and have<br>generated validation<br>response errors:<br>C04, C05.<br>The following Scenarios<br>were executed and have<br>generated successful<br>response events: C01,<br>E12, E13, E14, and<br>E15. | 1. Access the EMR interface log.                                                                                                    | 1. | <ul> <li>The EMR:</li> <li>Contains error details<br/>consisting of the date/time<br/>of the error message, error<br/>ID, error type</li> <li>Contains successful event<br/>details including the<br/>date/time of the successful<br/>validation response</li> </ul>                                                                               | ENR015                                         |
| E17 | Submit enrolment data:                                                                                       | The following Scenarios were executed:                                                                                                    | 1. Submit the enrolment<br>information for each client                                                                                                    | 1. | The EMR:<br>• Submits the enrolment                                                                                                    | ENR001<br>ENR007                               |

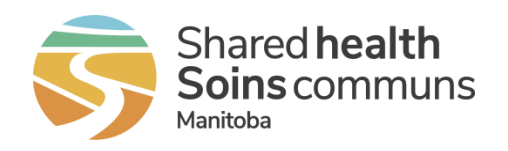

|     |                                      | C04, C05.                             | whose submission ha                                            | ld              | information to the                                                                                 | ENR009                     |
|-----|--------------------------------------|---------------------------------------|----------------------------------------------------------------|-----------------|----------------------------------------------------------------------------------------------------|----------------------------|
|     | <ul> <li>Multiple clients</li> </ul> |                                       | previously been unsu                                           | ccessful.       | Enrolment Service                                                                                  | ENR019                     |
|     | - Previously                         | This has generated                    |                                                                |                 | <ul> <li>Receives a response from</li> </ul>                                                       |                            |
|     | unsuccessful                         | unsuccessful                          |                                                                |                 | the Enrolment Service and                                                                          |                            |
|     | enrolments due to                    | enrolments for clients                |                                                                |                 | suppresses the display of                                                                          |                            |
|     | system-related errors                | [CLIENT-02] and                       |                                                                |                 | the successful response                                                                            |                            |
|     |                                      | [CLIENT-03].                          |                                                                |                 | code(s)                                                                                            |                            |
| 210 | data:                                | to Home Clinic                        | enrolment information                                          | n as            | Has saved the updated     client enrolment information                                             | ENR007<br>ENR009           |
|     | data:<br>– Multiple clients          | to Home Clinic<br>[HOMECLINIC-02].    | enrolment information<br>follows:<br>For clients [CLIE         | n as<br>NT-08], | <ul><li>Has saved the updated client enrolment information</li><li>Submits the enrolment</li></ul> | ENR007<br>ENR009<br>ENR019 |
|     | - Previously deferred                | The following Scenarios               |                                                                | IENT-10],       | information to the                                                                                 |                            |
|     |                                      | were executed:                        | [ULIEINI-II], and<br>12] romovo the (                          | liont           | Enrolment Service                                                                                  |                            |
|     | enrolments due to                    | E12 and E13.                          | Provider Relation                                              | ship with       | <ul> <li>Suppresses the display of<br/>the successful response</li> </ul>                          |                            |
|     | orrors                               |                                       |                                                                |                 | codes                                                                                              |                            |
|     |                                      | I his has generated failed validation | Update client enrolm                                           | ent 2.          | The EMR:                                                                                           |                            |
|     |                                      | responses at                          | nformation as follows                                          | s, and then     | <ul> <li>Has saved the updated</li> </ul>                                                          |                            |
|     |                                      | [HOMECLINIC-02] for                   | submit enrolment info                                          | ormation:       | client enrolment information                                                                       |                            |
|     |                                      | clients:                              | For client [CLIENT-10                                          | <b>o</b> ]:     | <ul> <li>Submits the enrolment</li> </ul>                                                          |                            |
|     |                                      | [CLIENT-08],                          | Client Identifier I                                            | ype:            | information to the                                                                                 |                            |
|     |                                      | CLIENT-09]                            | JHNMB<br>Oliant Islantifian                                    |                 | Enrolment Service                                                                                  |                            |
|     |                                      | CLIENT-10]                            |                                                                |                 | <ul> <li>Suppresses the display of</li> </ul>                                                      |                            |
|     |                                      | [CLIENT-11], and                      | [911055644]                                                    |                 | the successful response                                                                            |                            |
|     |                                      | [CLIENT-12], per E12;                 |                                                                | 21              | codes                                                                                              |                            |
|     |                                      | and                                   | Home Clinic Enr                                                | ∠j<br>olment    |                                                                                                    |                            |
|     |                                      | [ <mark>CLIENT-16</mark> ], per E13.  | Start Date: [Febr                                              | uary 1,         |                                                                                                    |                            |
|     |                                      |                                       | <ul> <li>Home Clinic Enror</li> <li>Method: [PASSI)</li> </ul> | olment          |                                                                                                    |                            |
|     |                                      |                                       | Providing Billing                                              | Limber.         |                                                                                                    |                            |
|     |                                      |                                       | [PROVIDER-04]                                                  |                 |                                                                                                    |                            |
|     |                                      |                                       | Client Provider                                                |                 |                                                                                                    |                            |
|     |                                      |                                       | Relationship Star                                              | t Date:         |                                                                                                    |                            |
|     |                                      |                                       | [February 1, 2018                                              | 3]              |                                                                                                    |                            |
| E19 | Create and maintain                  | EMR User has access                   | Generate a Record o                                            | f User 1.       | The Record of User Activity is                                                                     | Baseline                   |

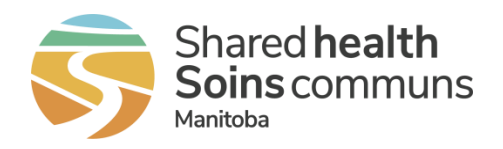

|     | a Record of User<br>Activity.                                                                   | to Home Clinic<br>[HOMECLINIC-03].<br>The following Scenarios<br>were executed: E07,<br>and E08.                                                                                                    | 2.             | Activity.<br>Attempt to modify the Record of<br>User Activity.<br>Generate a PDF of a Record of<br>User Activity.                                                                                                    | 2.             | <ul> <li>displayed and contains:</li> <li>The Client Identifier<br/>associated with the<br/>enrolment record<br/>accessed</li> <li>The identity of the user<br/>who accessed the<br/>client enrolment record</li> <li>The date/time the client<br/>enrolment record was<br/>accessed</li> <li>The Record of User Activity is<br/>not able to be modified.</li> <li>A PDF of the Record of User<br/>Activity is displayed.</li> </ul>                 | 16-012 |
|-----|-------------------------------------------------------------------------------------------------|----------------------------------------------------------------------------------------------------|----------------|----------------------------------------------------------------------------------------------------|----------------|----------------------------------------------------------------------------------------------------|--------|
| E20 | Generate PCDE<br>– Confirm previous<br>PASSIVE enrolment<br>dates continue to use<br>01/01/1899 |                                                                                                    | 1.             | Generate the PCDE files.<br>Open demographic.csv file.                                                                                                    | 1.             | EMR produces the PCDE files,<br>including the demographic.csv<br>file.<br>The Enrolment Start Date for<br>[CLIENT-14] uses a value of<br>01/01/1899.                                                                                                    | ENR020 |
| E21 | Update an enrolment:<br>– PASSIVE<br>enrolment previously<br>captured via PCDE                  | EMR User has access<br>to Home Clinic<br>[HOMECLINIC-01].<br>The client record<br>[CLIENT-14] is in<br>context, and had<br>previously been enrolled<br>to the Home Clinic<br>through PCDE via a<br>PASSIVE enrolment<br>start date of 01/01/1899. | 1.<br>2.<br>3. | <ul> <li>Access the Manage Client<br/>Enrolment functionality.</li> <li>Update the client's enrolment<br/>information as follows:</li> <li>Home Clinic Enrolment<br/>Method: [PASSIVE]</li> <li>Home Clinic Enrolment<br/>Start Date: [Today's Date]</li> <li>Save and submit the enrolment<br/>information.</li> </ul> | 1.<br>2.<br>3. | <ul> <li>The Manage Client Enrolment<br/>functionality is displayed.</li> <li>Updated client enrolment<br/>information is displayed and is<br/>accessible within the same tab,<br/>screen, or view.</li> <li>The EMR:</li> <li>Has saved the updated<br/>client enrolment information</li> <li>Submits the enrolment<br/>information to the<br/>Enrolment Service</li> <li>Suppresses the display of<br/>the successful response<br/>code</li> </ul> | ENR005 |

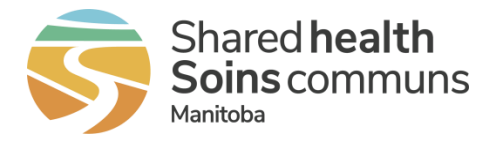

# 3 Appendix A: Assertions

Vendors of Certified Products are required to provide their self-assessment against requirements that have an assessment type of "Assertion". Follow the instructions below to complete the assertion component of this assessment:

- 1. Print Appendix A.
- 2. Assess the EMR product's ability to meet each requirement below.
- Where the product fully meets the requirement, check "Yes" in the Assertion column
- Where the product will need to be enhanced to fully meet the requirement, check "No" in the Assertion column

Note that the product must be enhanced for all requirements with a No assertion, prior to certification of the EMR product.

- Scan the completed assertion sheet, and save the scanned sheet with a filename that uniquely identifies your EMR Product. For example, Assertion\_HCCS\_EMR-PRODUCT-NAME.pdf.
- 4. Submit the completed Assertion document to EMR@sharedhealthmb.ca.

| Table 4: Assertions                      | 8                                        |            |  |  |  |
|------------------------------------------|------------------------------------------|------------|--|--|--|
| <b>ORGANIZATION N</b>                    | AME                                      |            |  |  |  |
| EMR PRODUCT N                            | AME                                      |            |  |  |  |
| ID                                       |                                          | Assertion  |  |  |  |
| ENR002                                   |                                          | 🗆 Yes 🗆 No |  |  |  |
| ENR004                                   |                                          | □ Yes □ No |  |  |  |
| ENR011                                   |                                          | □ Yes □ No |  |  |  |
| ENR014                                   |                                          | 🗆 Yes 🗆 No |  |  |  |
| Assertions related to S<br>Requirements  | Specification Table 4: Baseline          | □ Yes □ No |  |  |  |
| Assertions related to S<br>Data Elements | Specification Table 8: Additional System | □ Yes □ No |  |  |  |
| eHealth_hub - Authent                    | tication Specification - AUTH-004        | □ Yes □ No |  |  |  |
| AUTHORIZED REP                           | RESENTATIVE                              |            |  |  |  |
| Name                                     |                                          |            |  |  |  |
| Title                                    |                                          |            |  |  |  |
| Date                                     |                                          |            |  |  |  |
|                                          |                                          |            |  |  |  |

(eHealth\_hub - Home Clinic Enrolment Service Interface Assessment Guide)

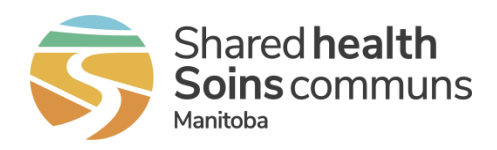

# 4 Appendix B: Test Case to Requirement Traceability

#### Table 5: Test Case to Requirement Traceability

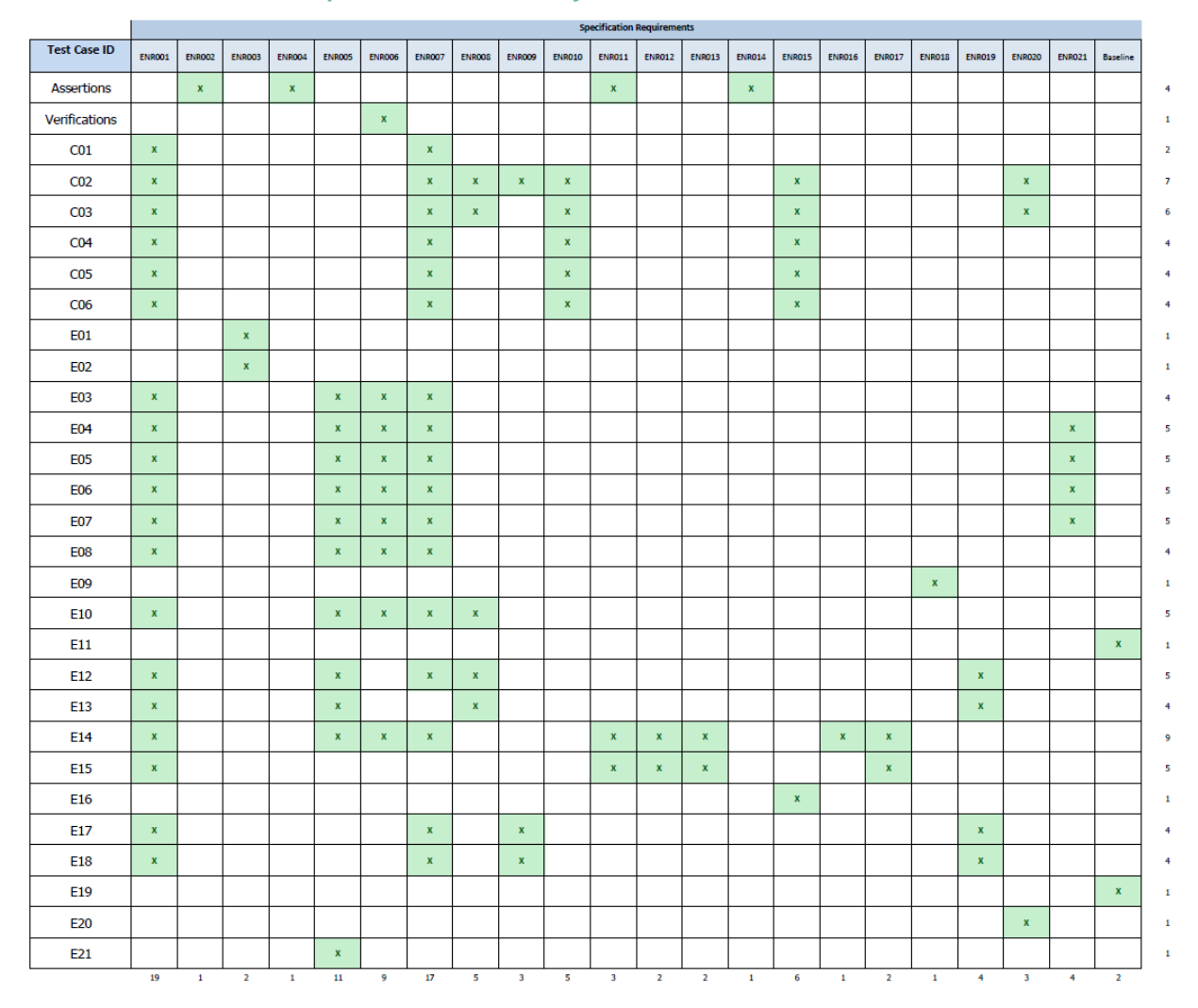

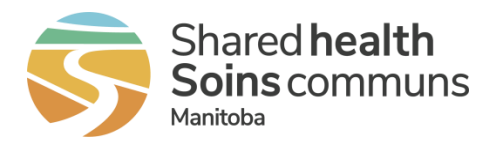

# 5 Appendix C: Release Notes

#### Version 1.0 October 22, 2018

• Initial release

#### Version 1.1 January 31, 2019

- Updated Appendix A: Assertions to include the assertion requirement, ENR011
- Fixed numbering issue on Expected Results for scenarios C01 and E07

#### Version 1.2 September 11, 2019

- Updated document theme to new organizational visual identity
- Updated Manitoba eHealth to Shared Health to align with new organizational structure, including changes to the EMR Certification contact email address
- Update to scenarios (script and expected results):
  - C01 Updated Client-Provider Relationship Start Date
  - C05 Removed scenario which is adequately assessed in C04 and C06
  - E01 and E02 Updated Home Clinic Identifier reference
  - o E04, E05 and E06 Updated Client-Provider Relationship Start Date
  - E08 Updated Enrolment Termination Reason
  - o E10 Updated the expected rejection code result
  - E11 Removed extraneous query criteria
  - E14 Added the step of invoking the *GetEnrolmentRemediation* operation following rules processing in Step 6
  - E18 Updated test Provider info and added detailed enrolment data needed for Step 2

#### Version 1.3 March 31, 2020

- Removed Intended Audience section
- Updated Related Documents:
  - Added eHealth\_hub Authentication Specification
- Updated Assertions Appendix
  - Added eHealth\_hub Authentication Specification AUTH-004